# SOLIDWORKS - PLAQUETTE DE FREIN

Enregistrer le travail (contrôle2\_nom\_prenom)

1 – Dessiner la plaquette

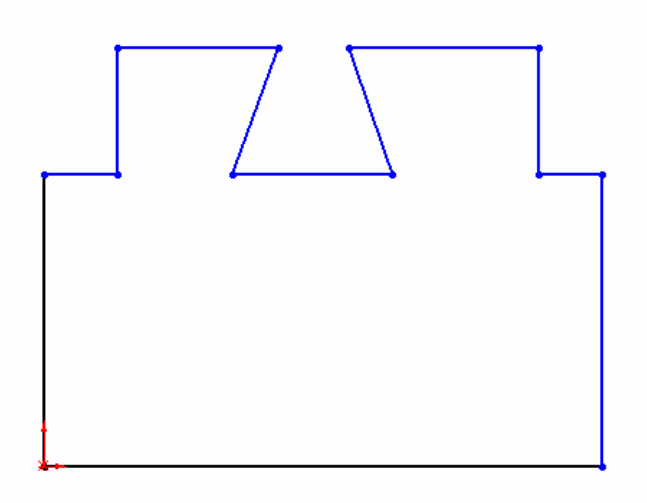

#### 2 - Coter la plaquette

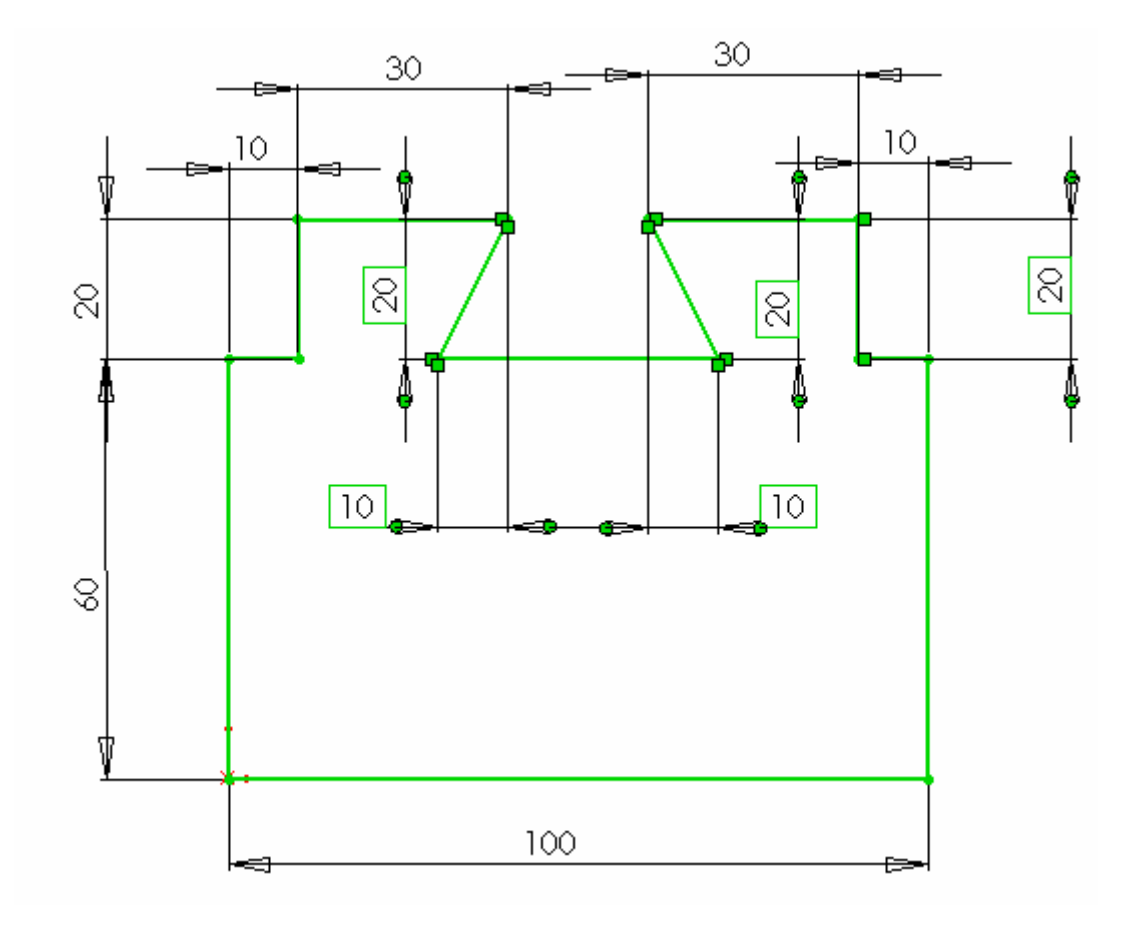

Utiliser l'icône Congé d'esquisse pour arrondir les angles (barre à droite)

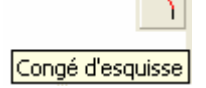

Le rayon sera de 3 mm Il faut cliquer sur les 2 lignes

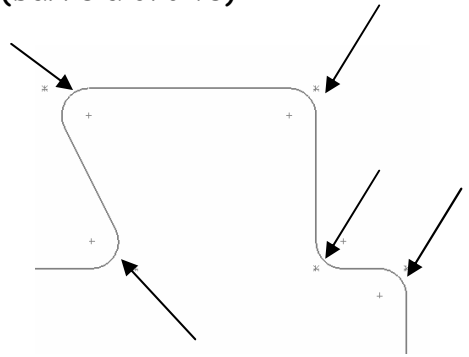

4 - Cliquer sur extrusion et saisir 10 mm

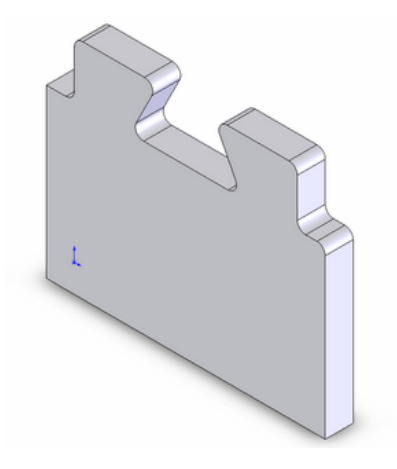

5 - Créer le contour indiqué en créant d'abord un cercle. Le coter Créer le second cercle, le coter

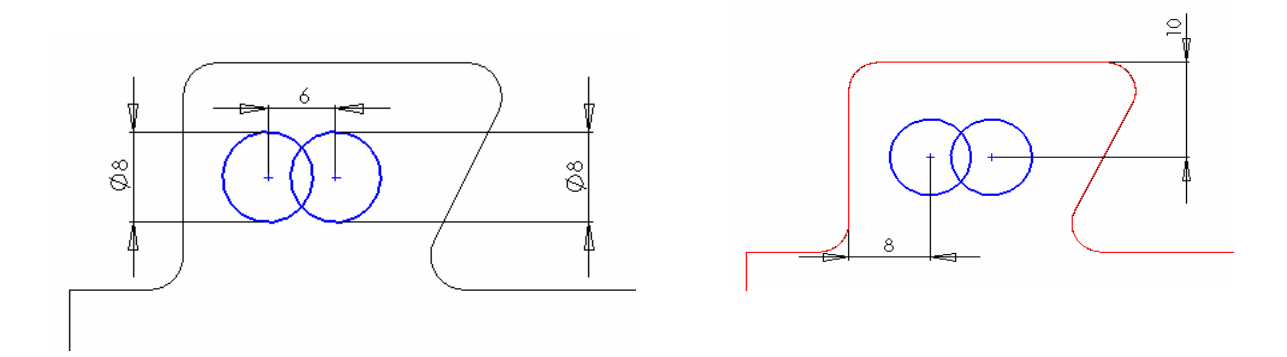

Tracer 2 lignes pour relier les cercles Cliquer <sup>14</sup> pour éliminer les traits superflus.

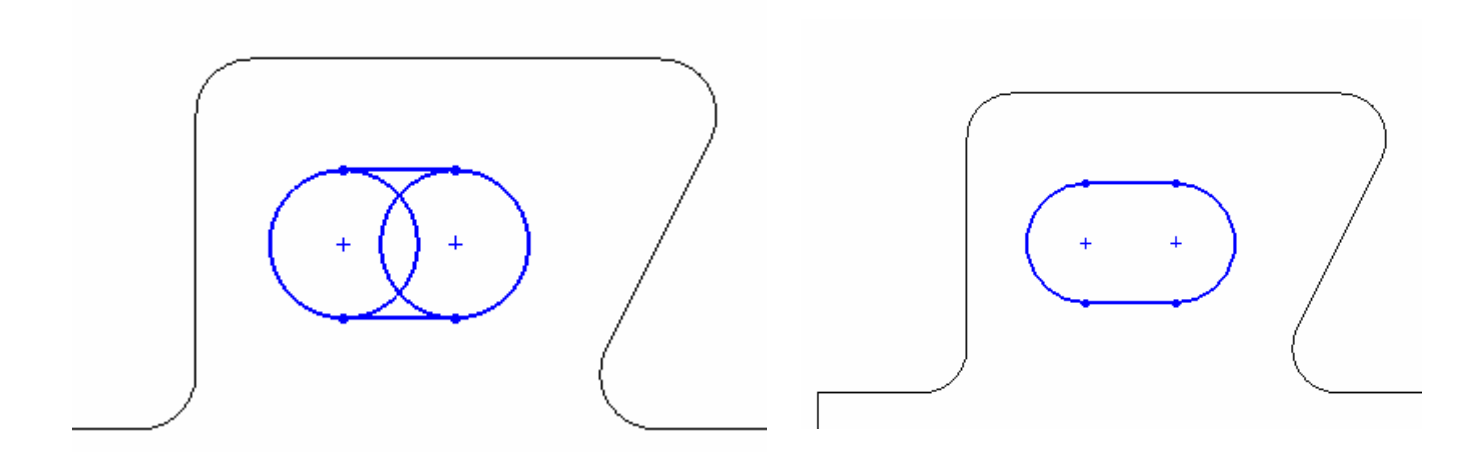

6 - Cliquer sur enlèvement de matière ext. Sélectionner à travers tout

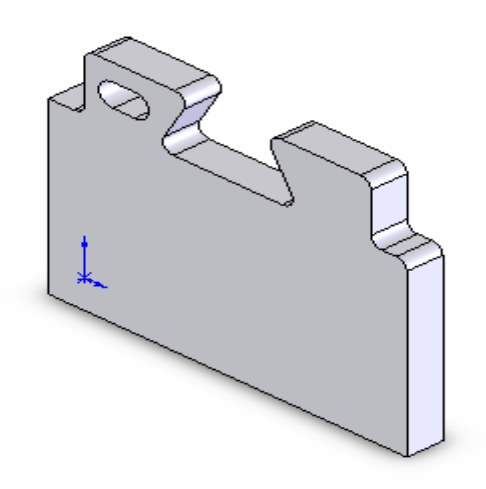

7 - Sélectionner l'extrusion réalisée et cliquer sur répétition linéaire.
La distance de répétition est de 57 mm

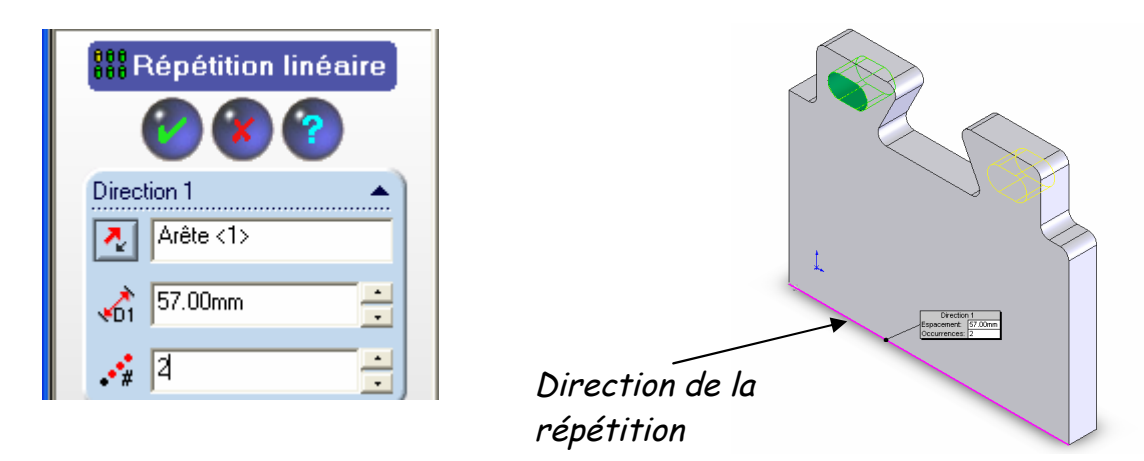

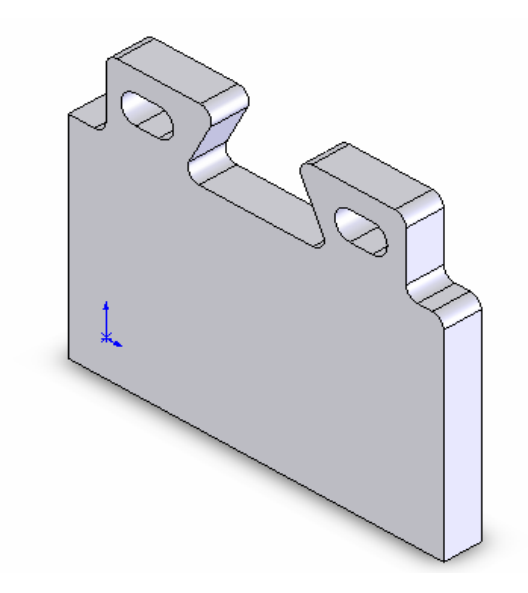

## 8- Création de la partie active de freinage.

Sélectionner la face arrière, puis cliquez sur 📥

Créer un rectangle 90 x 55 et le positionner.

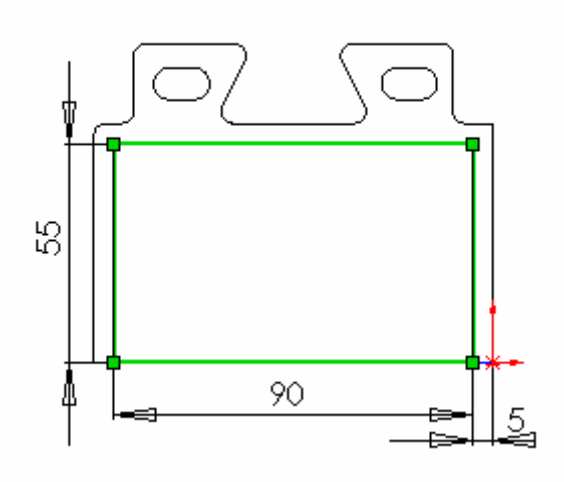

Créer l'arc de cercle (arc 3 points) et le coter (rayon 80 mm)

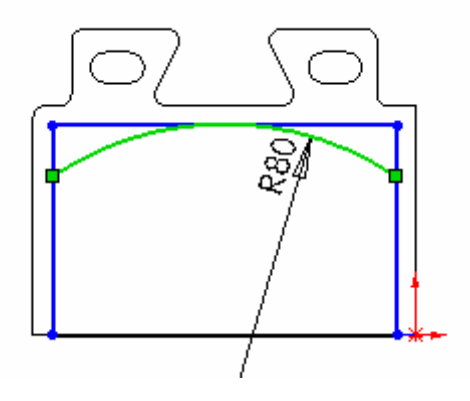

Effacer le trait superflu 🇮 et tracer les congés de 5mm

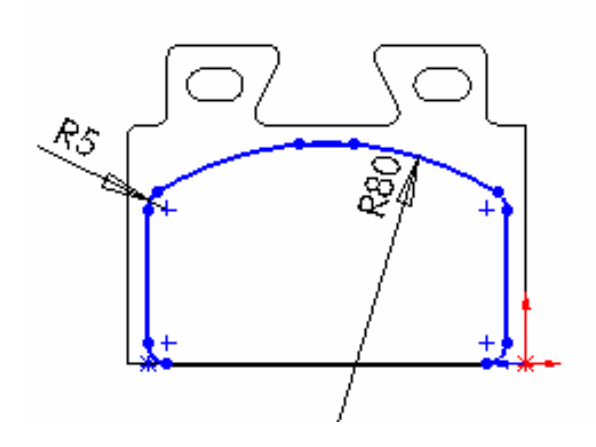

Cliquer sur extrusion (bossage extrudé) et saisir 10 mm

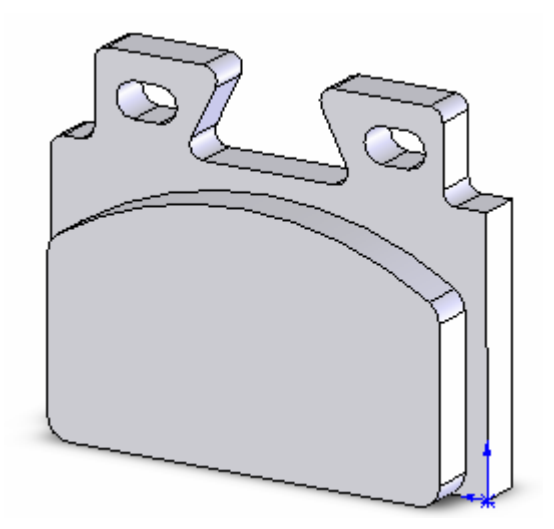

### 9 - Création de la rainure de dégagement.

Tracer un rectangle sur la face de dessous et le côter.

Créer les congés de rayon 2 mm

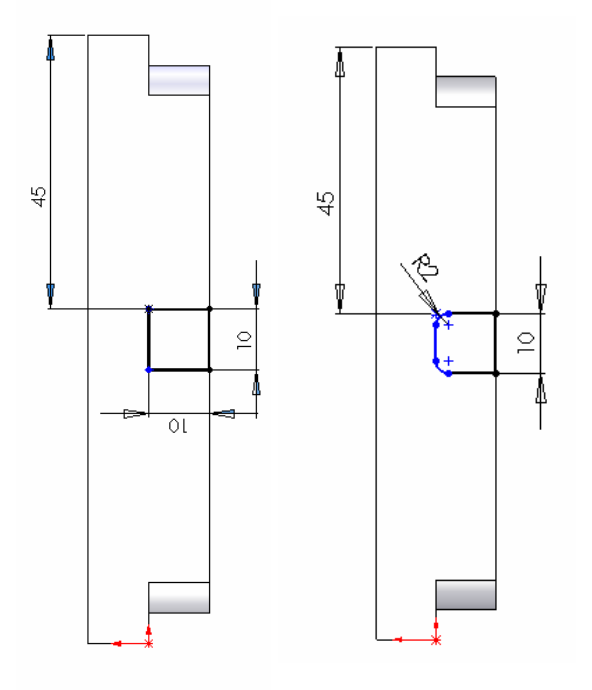

Cliquer sur enlèvement de matière ext. Sélectionner à travers tout

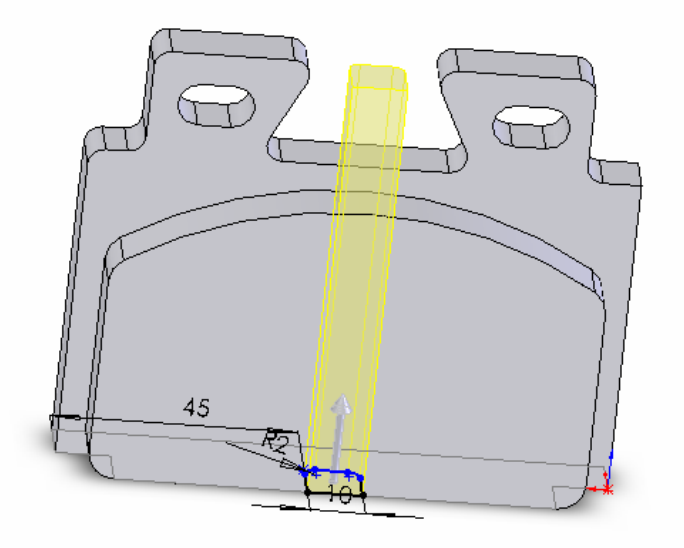

Sélectionner la partie gauche

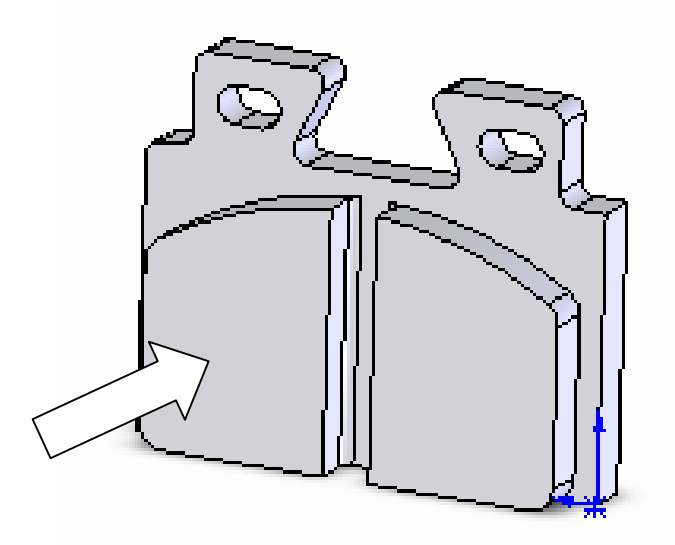

Tracer un cercle de diamètre 6 mm Cliquer sur enlèvement de matière ext. Choisir « A travers tout »

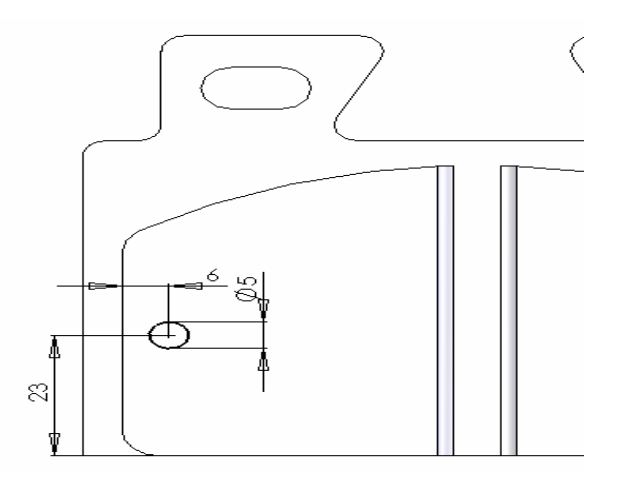

# Cliquer dans l'arbre de création sur la dernière fonction, puis sur la fonction *Répétition linéaire* :

- Sélectionner une première direction de répétition en cliquant sur la longueur du boîtier.
- Cliquer éventuellement sur la flèche pour modifier la direction indiquée
- -(distance à respecter = 7.78 mm) nombre de répétitions (occurrences) = 11
- Sélectionner une deuxième direction perpendiculaire du boîtier (distance =10 mm)
- (distance à respecter = 10 mm) nombre de répétitions (occurrences) = 2

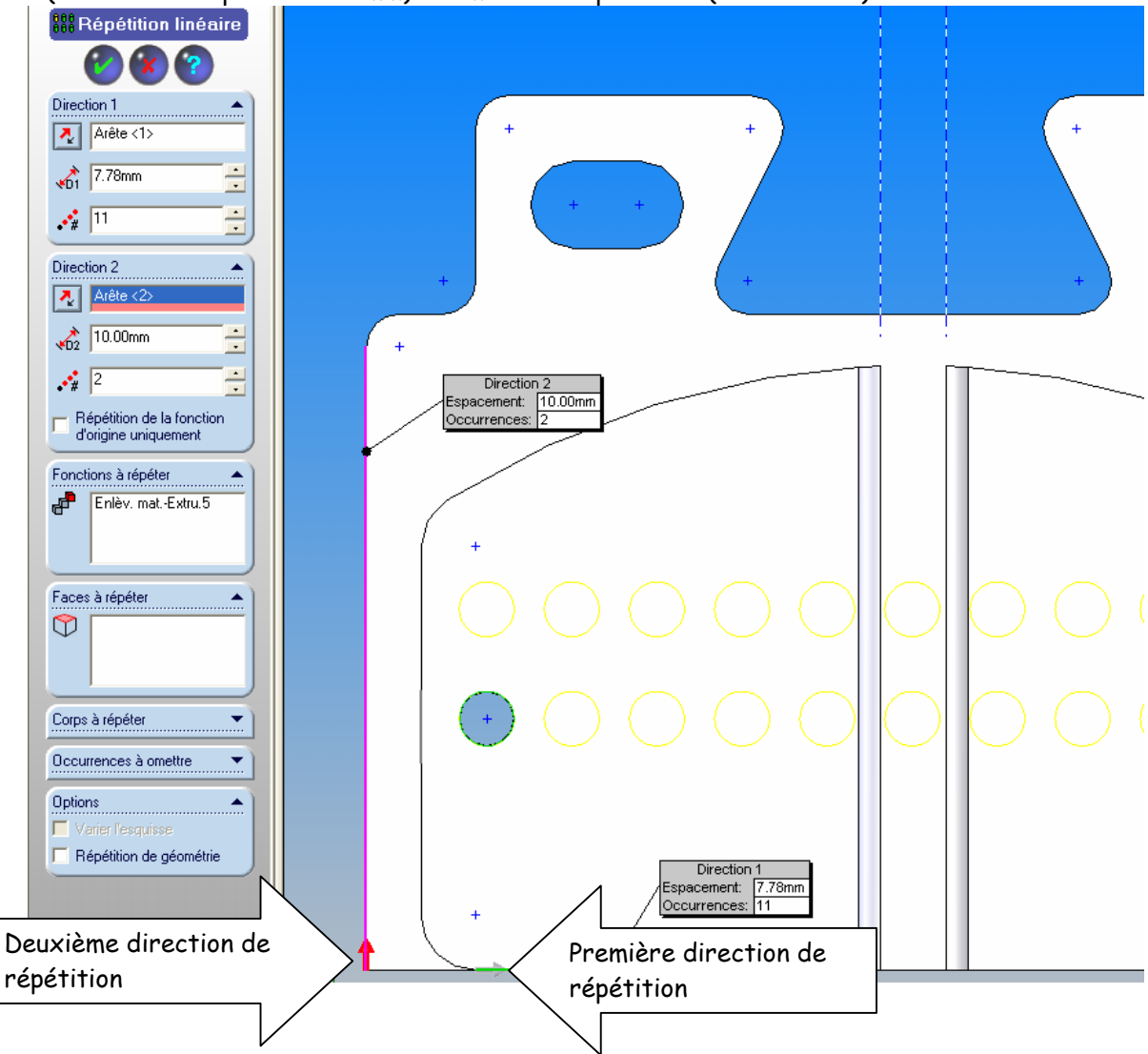

Valider. Le dessin est fini

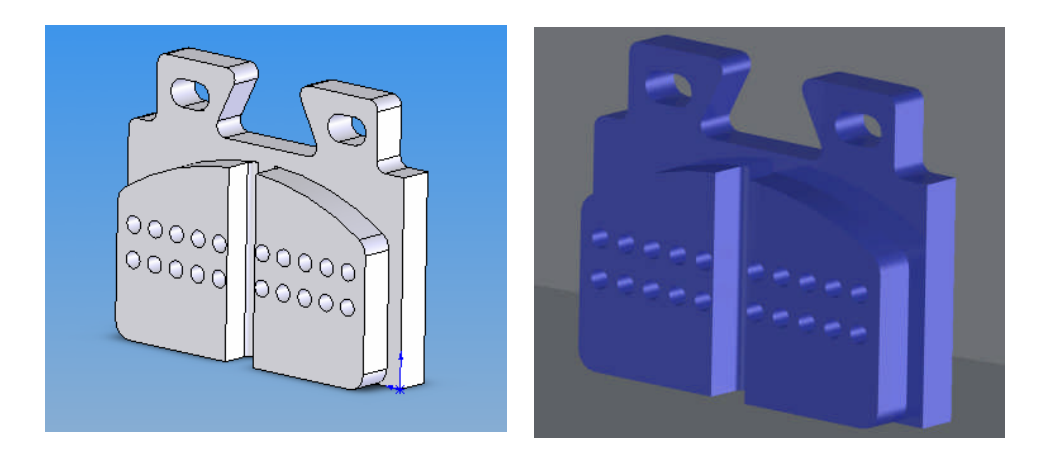

Serge WACKER - Module SI - SOLIDWORKS